# **Tuto installation 3CX**

### Etape 1 :

Se rendre sur le site 3CX avec le lien suivant :

https://biborne.my3cx.fr/webclient

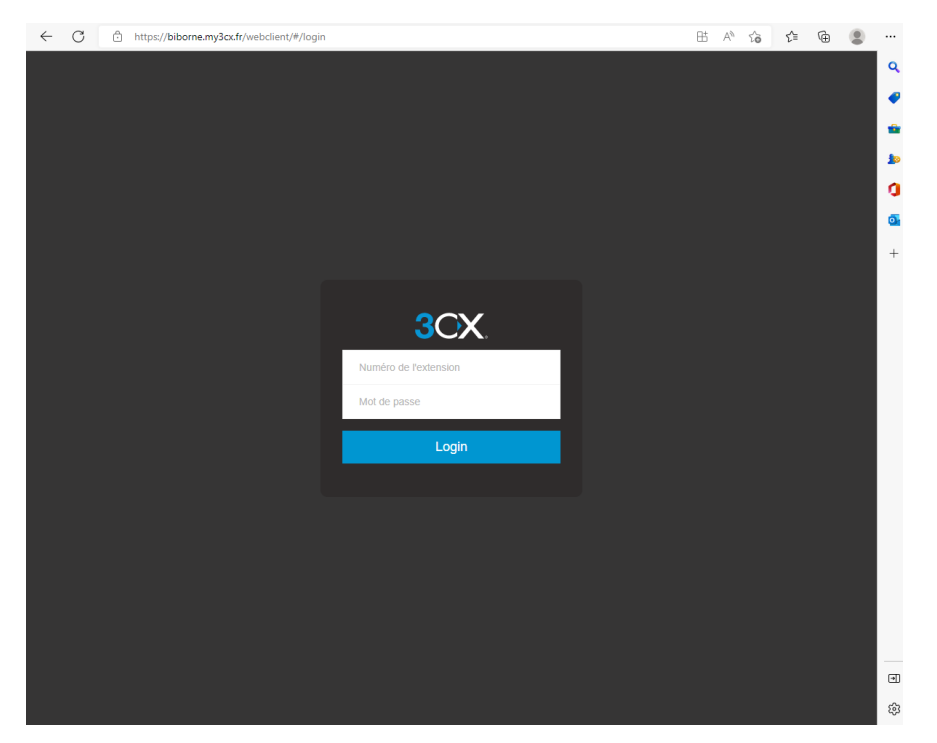

Il vous demande un numéro d'extension (ID) et un mot de passe.

Vous trouverez cela dans l'étape 2.

### Etape 2 :

ΤD

Trouver ses ID de connexion sur la photo suivante en fonction de son nom :

| 4     |                 |               |
|-------|-----------------|---------------|
| • 100 | Yasser          | BEN<br>MOUSSA |
| • 101 | Cissé           | Baradji       |
| • 102 | Karima          | Rajraji       |
| • 103 | Cheikh          | Gabes         |
| • 104 | Araib           | Mirza         |
| • 105 | Léa             | Varela        |
| • 106 | Ouaffa          | Moufid        |
| • 201 | Omar            | Ait Mokhtar   |
| • 202 | Omar<br>Johanne | Latouchent    |
| • 301 | Ibrahim         | Benabdelk     |
| • 302 | Prathiphpr      | Kasipillai    |
| • 303 | Karim           | Berdam        |
| 9 304 | Ydriss          | Avegnon       |
| 9 305 | Faysal          | Chak Shujoy   |
| 9 306 | Rayan           | Hanai         |
| 9 307 | Salem           | Bennejma      |

### Le mot de passe par défaut est : Borne2020\$ (je vous invite à le changer par la suite)

Une fois l'ID trouvé, dans mon cas le 303, identifiez-vous.

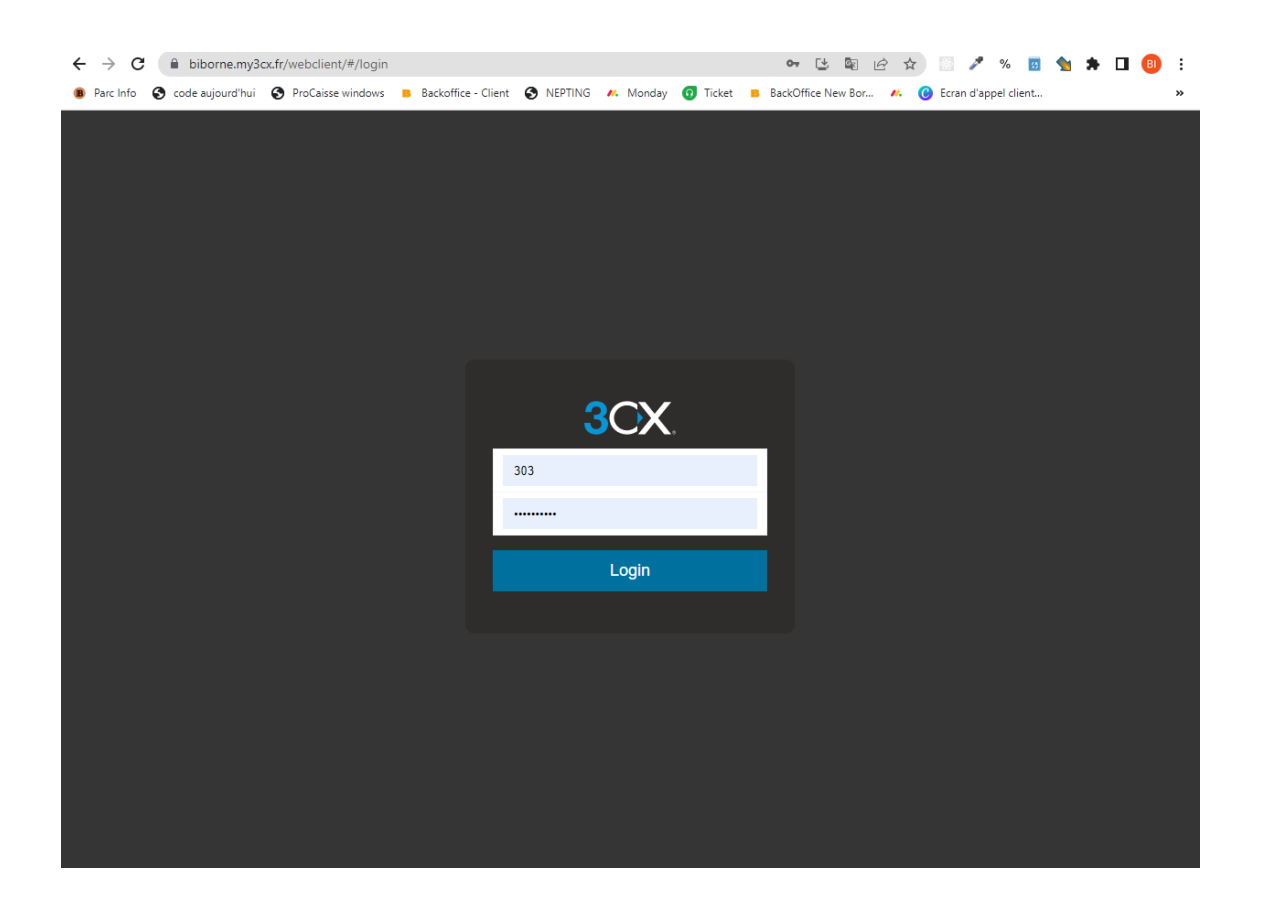

## Etape 3 :

Une fois connecté vous vous trouvé sur la version Web, le mieux est d'avoir l'application. Pour cela, il faut cliquer sur le logo « Apps », entouré en rouge sur la photo ci-dessous :

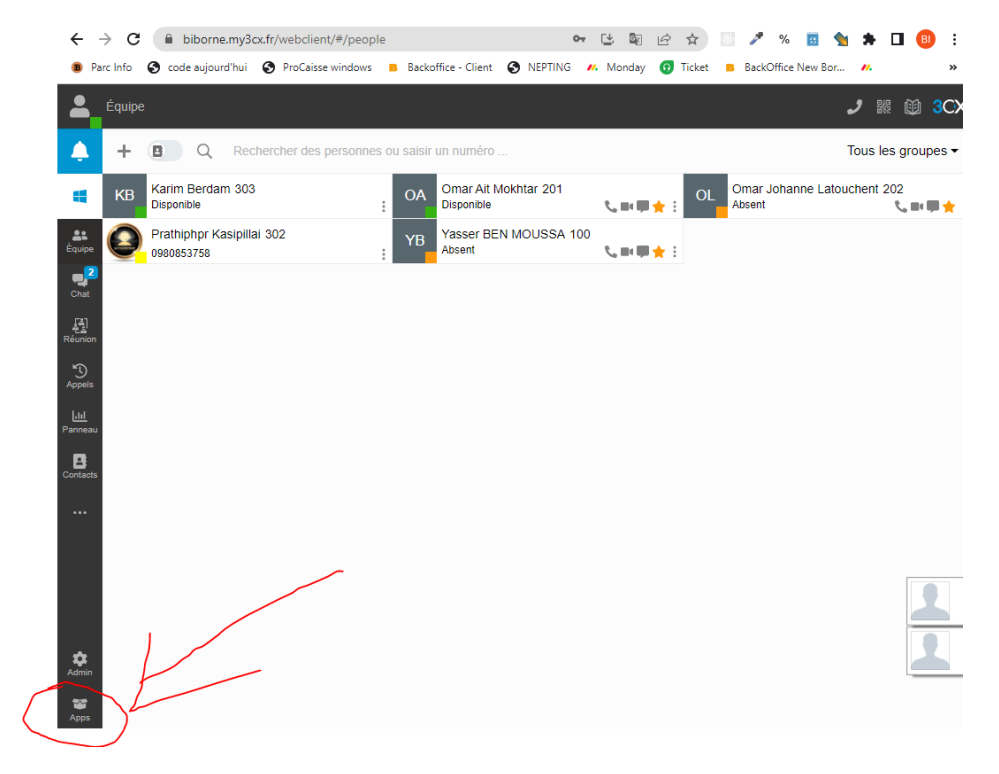

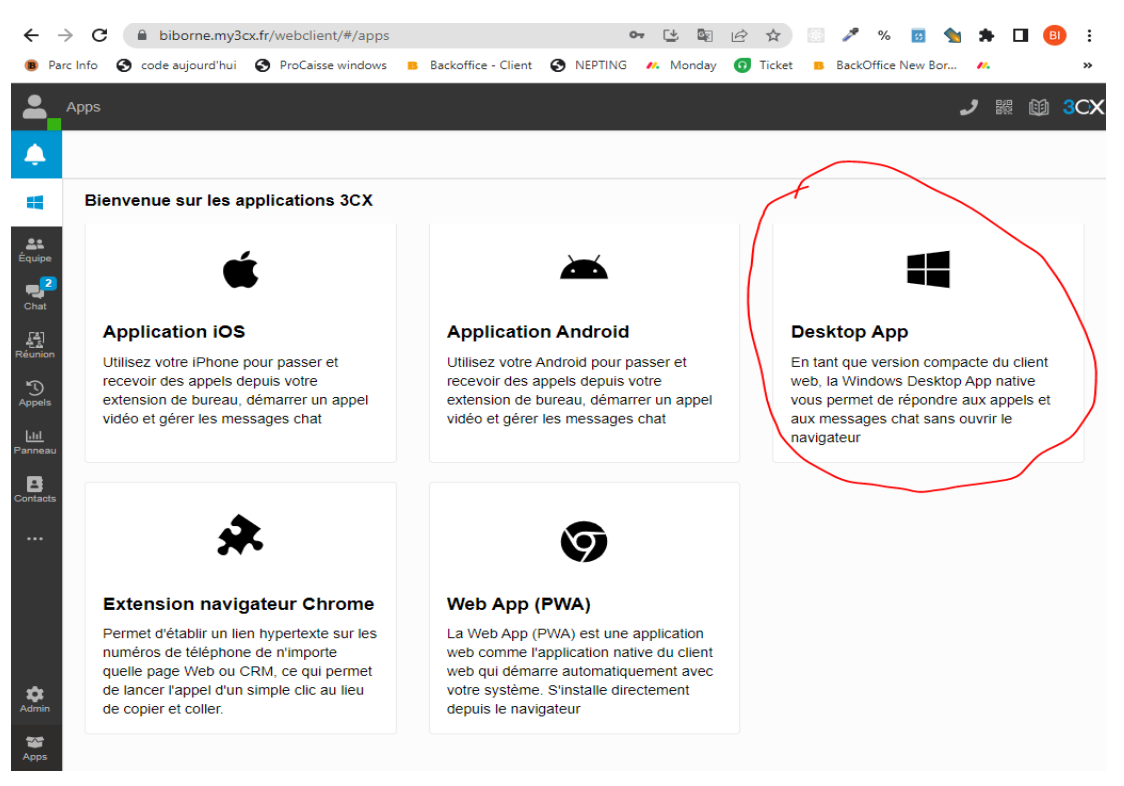

# <section-header><section-header><section-header><section-header><section-header><section-header><section-header><section-header><section-header>

### Etape 4 :

Une fois l'installation terminé, il faut ouvrir l'application :

### Puis cliquez sur Desktop App si vous êtes sur PC et enfin installer :

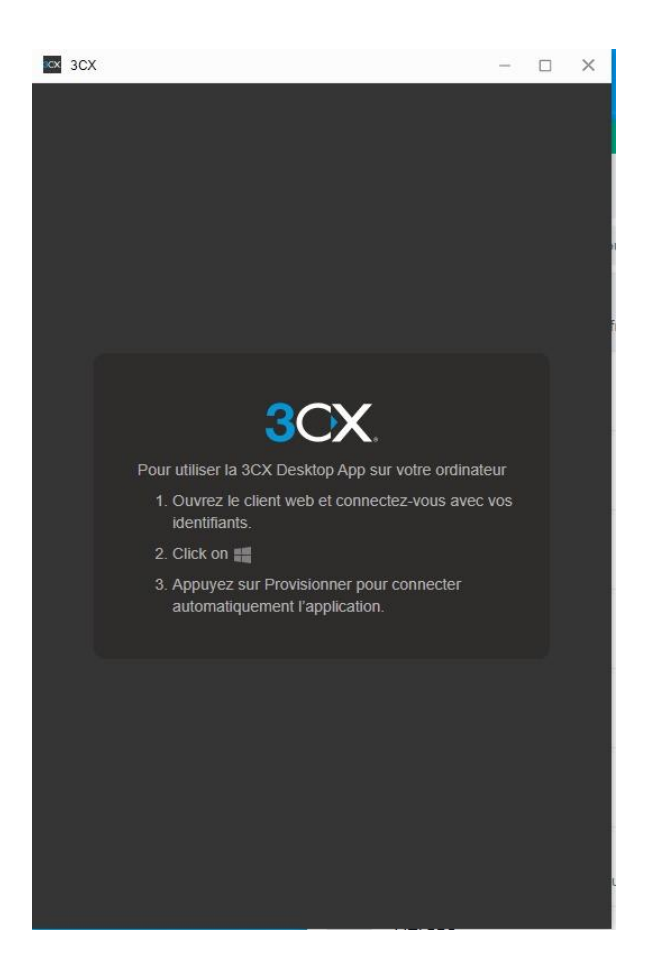

Ce message apparait, il vous suffit seulement de retourner sur l'interface web et de cliquer sur « provisionner » pour que cela fonctionne :

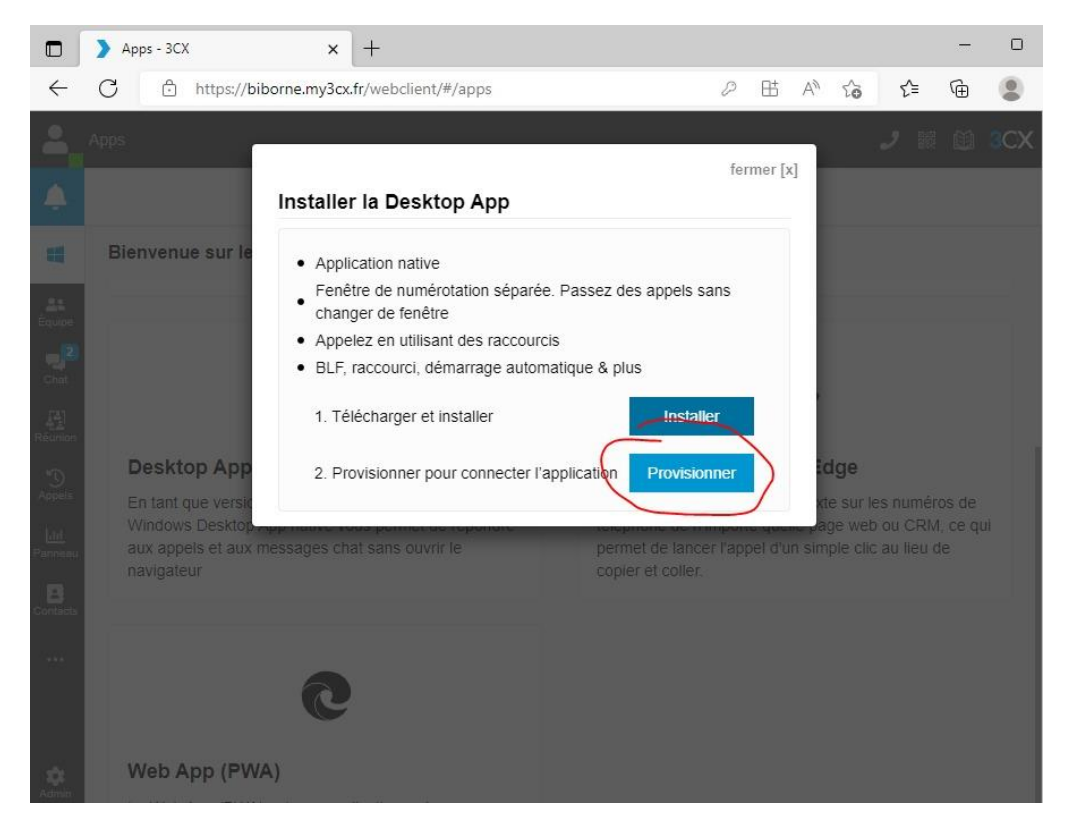

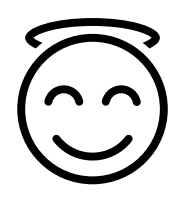

Une fois terminer vous êtes enfin connecté sur l'application